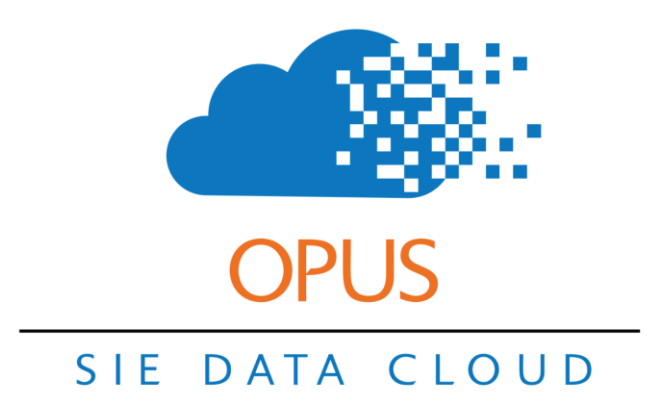

# **Tutor Matching**

Opus has a full suite of tools to help you find the right tutor for each student.

Click here to view a training video on Opus Tutor Matching.

#### **Training Assignment: Sending a tutor match email for a new student.**

In this training, you will search through your list of tutors to find one who is physically proximate to the student and qualified to teach the appropriate subject.

#### Step 1a. Make sure your tutors have proper Tags.

Log into Opus (<u>www.opus.schooliseasy.com/login</u>) and go to People  $\rightarrow$  Instructors. You should see a list of your instructors. Look at the Tags column to see if your instructors have been tagged with the subjects they are qualified to teach.

| Home      | Calendar      | People    | Approve           | My Timesheets     | Media Work     | Orders Rep  | orts Ac      | lmin      |                   |
|-----------|---------------|-----------|-------------------|-------------------|----------------|-------------|--------------|-----------|-------------------|
| Students  | s Parents     | Instructo | o <u>rs</u> Admir | nistrators Partne | rs Combine Stu | idents Coml | oine Clients |           |                   |
| search in | structor      | ⊗         |                   |                   | Add Instructor | Showing     | Enabled      | Gender Al | Email Instructors |
| Within 5  |               | ▼ mile    | es of postal c    | ode 🔤 🗙           |                |             |              |           |                   |
| Enabled   | Name 🖨        |           |                   | Email             | Phone          | Activated   | Tags         |           | Distance 🖨        |
|           | Arbor, Gemm   | а         |                   |                   |                |             |              |           | N/A mi            |
| •         | Brock, Macy   |           |                   |                   |                |             |              |           | N/A mi            |
|           | Logan, Hendri | ix        |                   |                   |                |             |              |           | N/A mi            |
|           | Marcus, Liam  |           |                   |                   |                |             |              |           | N/A mi            |

If they are not tagged yet, follow the procedure below for at least a couple instructors so you can follow along in the training.

Go to the instructor's account page and click on the Tags sub-tab below their contact information. Search for the appropriate tag in the right-hand column and click on the tag to add it to the instructor's list on the left-hand column.

| Calendar | Relationships   | Sessions  | Tasks | Comm Logs | Tags    | Timesheets      | Timesheet |
|----------|-----------------|-----------|-------|-----------|---------|-----------------|-----------|
| Tags 🛙   |                 |           |       |           | Availa  | ible Tags 🛛     |           |
| search   |                 | $\otimes$ |       |           | search  |                 | ×         |
| Elemen   | tary Level Math | I.        |       |           | Advan   | ced Trig        |           |
| Math     |                 |           |       |           | Elemer  | ntary Level Mat | th        |
| Science  | e.              |           |       |           | English | 1               |           |
|          |                 |           |       |           | ESL     |                 |           |
|          |                 |           |       |           | Honors  | algebra II      |           |
|          |                 |           |       |           | Math    |                 |           |
|          |                 |           |       |           | Science | 9               |           |
|          |                 |           |       |           | Writing | 3               |           |

In this example, we are indicating that Liam Marcus is qualified to teach Math, Science, and Elementary Level Math.

## Step 1b. Make sure your tutors have home addresses.

Go to People  $\rightarrow$  Instructors and click on your instructors' names to go to their account pages. Check the Address field to see if they have <u>at least</u> a postal code in their home address.

| Marcus, Liam Edit |
|-------------------|
| Email:            |
| Secondary Phone:  |
| Account Note:     |
| Address: ,        |
|                   |

If they do not have an address yet, follow the procedure below for at least a couple instructors so you can follow along in the training.

From the instructor's account page, click the Edit button.

| Marcus, Liam     |
|------------------|
| Email:           |
| Primary Phone:   |
| Secondary Phone: |
| Account Note:    |
| Address: ,       |
| Admin Note:      |
|                  |
|                  |

In the Edit Instructor form, fill in an address in the Center Home Address field. The address can be fake, but make sure the postal code is real and nearby.

| Center Home | Address        |                       |   |
|-------------|----------------|-----------------------|---|
| <u>s</u>    | Address1       | 123 Main St.          |   |
|             | Address2       |                       |   |
|             | Address3       |                       |   |
|             | City           | Vancouver             |   |
|             | State/Province | British Columbia (BC) | • |
|             | Postal/Zip     | V5K 0A3               |   |
|             | Country        | Canada (CA)           | • |

In this example, we are adding Liam Marcus's address somewhere in Vancouver.

# Step 2. Search by subject.

Go to People  $\rightarrow$  Instructors and type the appropriate subject into the search bar. The list will filter down to only those instructors who have been tagged with that subject.

| Science<br>Within 5 |              |       | Add Instructor | Showin    | g Enabled Gender All                    | 0                   |
|---------------------|--------------|-------|----------------|-----------|-----------------------------------------|---------------------|
| Enabled             | Name 🖨       | Email | Phone          | Activated | Tags                                    | Di                  |
| •                   | Arbor, Gemma |       |                |           | Math, Science                           | N,                  |
| •                   | Brock, Macy  |       |                |           | English <mark>, Science,</mark> Writing | N,                  |
| •                   | Marcus, Liam |       |                |           | Elementary Level Math, Math, Scie       | <mark>ence</mark> N |

In this example, we have searched for Science, narrowing our list down to only 3 instructors.

## Step 3. Search by postal code.

Type or copy/paste the postal code of the student into the Postal Code field. Adjust the search radius to something you find reasonable. The list will filter down to only those instructors within the indicated radius of that postal code.

We recommend overestimating the radius: the geolocation calculation is approximate, and you don't want to exclude qualified instructors who are just outside of the search radius. However, don't set it too large: you risk inuring your instructors to new student messages, leading to poor response rates.

| Science   |              | ]ø                             | Add Instructor                         | Showing    | Enabled        | Gender All           | ? Email Inst. | ructors |
|-----------|--------------|--------------------------------|----------------------------------------|------------|----------------|----------------------|---------------|---------|
| Within 15 | ; ,          | ▼ miles of postal code V5K 1B1 |                                        |            |                |                      |               |         |
| Enabled   | Name 韋       | Email                          | Phone A                                | ctivated T | ags            |                      | Distance 韋    |         |
| •         | Marcus, Liam |                                |                                        | E          | lementary Leve | el Math, Math, Scier | ce 1.63       | ~       |
|           |              | « < )                          | >>>>>>>>>>>>>>>>>>>>>>>>>>>>>>>>>>>>>> | 1 Rov      | vs: 5          | T                    |               |         |

In this example, we are entering the postal code of our new student Chloe Ellsworth. We believe that a 15-mile commute is about the limit that we would like to search.

#### Step 4. Send tutor match email.

Once you have filtered your list down to the qualified candidates living close to your student, you'll want to email them to let them know about the opportunity. In People  $\rightarrow$  Instructors, click the Email Instructors link, then select the Tutor Match template from the Email Template list.

| $\otimes$                                                                                                    |
|----------------------------------------------------------------------------------------------------|
| Email Accounts                                                                                                    |
| This action will email 1 users and send a copy to you                                                                                                    |
| Email Template Tutor Match                                                                                                    |
| Subject New School is Easy Student                                                                                                    |
| Reply To admin@schooliseasy.com                                                                                                    |
| Image: Student First Name:    Font family • Font size • Paragraph • Paragraph • Parag |
| Subject:                                                                                                    |
| Path: p                                                                                                    |

Fill in the appropriate information about the new student in the prompted spaces in the Email Message section. If you would like to send an accompanying SMS (text) message, enter the text you would like to send as well. Then click the Send button to send an email (and optionally text message) to all of the listed recipients. You will also receive a copy of the email.

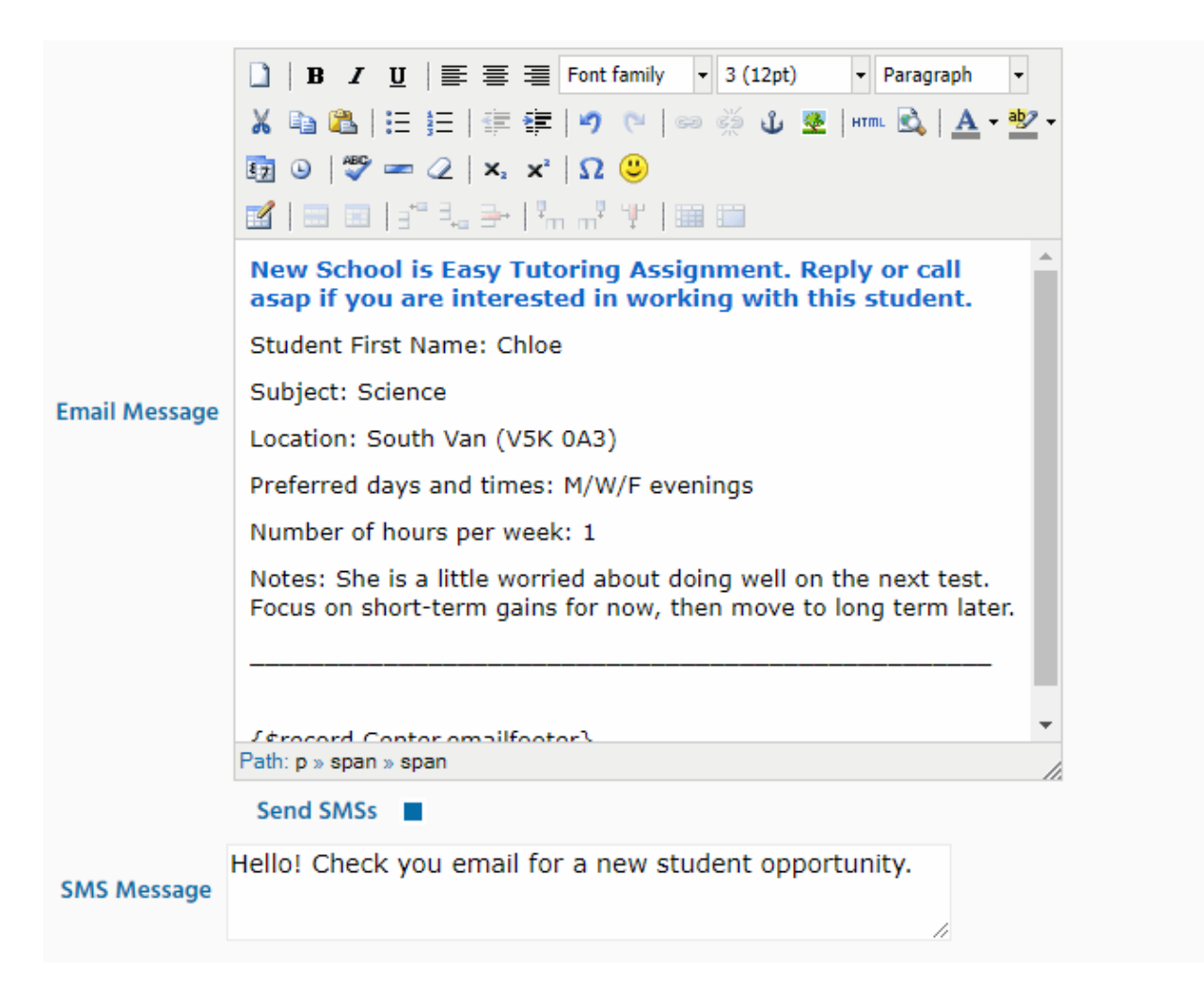

In this example, we have inputted the information for Chloe Ellsworth and included a short text message for any instructors who might check their phones more often than their email.

That provides a quick demo of the basics of tutor matching in Opus using Tags and the Postal Proximity Search. A lot of the effort here is upfront: making sure your instructors are properly set up with tags and addresses when they sign on with you. Once that is done, though, the matching process couldn't be faster.